# Anleitung zur Nutzung der MTMT Publikationsdatenbank

In der <u>MTMT</u> (Ungarische Publikationsdatenbank) klicken Sie auf "Szerző"/"Author" (Autor) und geben den Namen des Autors in das Suchfeld "Keresés"/"Search" (Suche) ein.

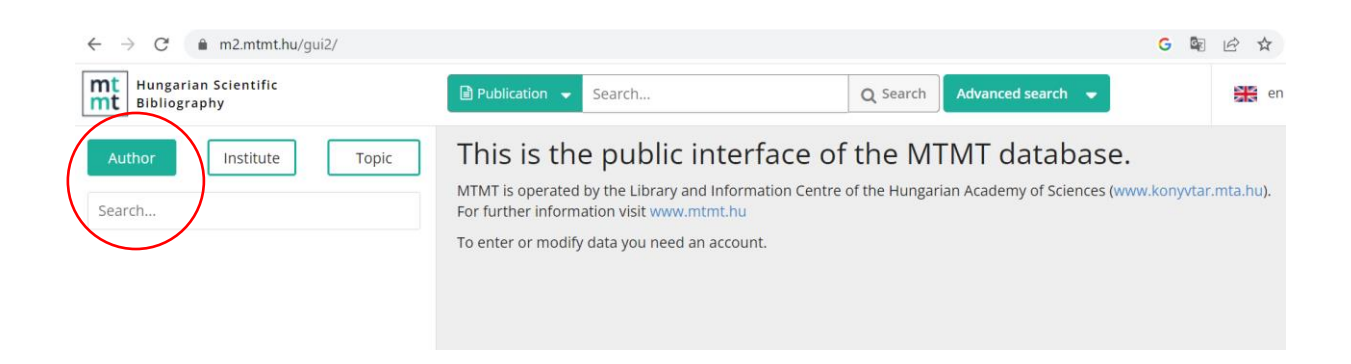

### Klicken Sie in der Trefferliste den Namen des Autors an:

| $\leftarrow$ $\rightarrow$ C $\triangleq$ m2.mtmt.hu/gui2/?type=authors                                                                                                    | &mode=browse&sel=authors10038342                                                                                                    | G 🔄 🖻            |
|----------------------------------------------------------------------------------------------------|----------------------------------------------------------------------------------------------------|------------------|
| Hungarian Scientific<br>Bibliography                                                                                                    | Publication - Search Q Search Advanced search -                                                                                                    | *                |
| Author Institute Topic                                                                                                    | Orsolya Tamássy-Lénárt (irodalomtudomány)                                                                                                    | ₽                |
| Tamassy                                                                                                    | Data sheet Lists - Tables -                                                                                                    |                  |
| Judit Tamássyné Wajand (Szervetlen kémia, kémiai<br>szakmódszertan)<br>Lajós Tamássy (Geometria)<br>Orsolya Tamássy-Lénárt (irpdalomtudomány)<br>Réka Tamássy (Szociológia)<br>Tamás Tamássy (tartószerkezetek mechanikája) | <ul> <li>71 results</li> <li>Busa, Krisztina (eds.) ; János, Szabolcs (eds.) ; Tamássy-Lénárt, Orsolya (eds.)</li> <li>A fordító mint kultúra- és irodalomközvetítő</li> <li>Cluj-Napoca, Romania , Oradea, Romania : Transylvanian Museum Society, Partium Kiac<br/>ISBN: 9786067392180 ISBN: 9786069673263<br/>Scientific</li> </ul> | Citation count 👻 |

## Wählen Sie **"Teljes"/"Full format"** aus:

| ← → C      m2.mtmt.hu/gui2/?type=authors&mode=browse&sel=authors10038342                                                                                                    |                                                                                                    |                                   |
|----------------------------------------------------------------------------------------------------|----------------------------------------------------------------------------------------------------|-----------------------------------|
| Hungarian Scientific<br>Bibliography                                                                                                    | Publication   Search  Advanced search                                                                                                    |                                   |
| Author Institute Topic                                                                                                    | Orsolya Tamássy-Lénárt (irodalomtudomány)                                                                                                    | ₽                                 |
| Tamassy                                                                                                    | Data sheet Lists Tables Tables                                                                                                    | Full format                       |
| Judi t Tamássyne Wajand (szervetlen kemia, kemiai<br>szakmódszertan)<br>Lajos Tamássy (Geometria)<br>Orsolya Tamássy-Lénárt (irodalomtudomány)<br>Réka Tamássy (Szociológia)<br>Tamás Tamássy (tartószerkezetek mechanikája) | <ul> <li>Busa, Krisztina (eds.); János, Szabolcs (eds.); Tamássy-Lénárt, Orsolya (eds.)</li> <li>A fordító mint kultúra- és irodalomközvetítő</li> <li>Cluj-Napoca, Romania , Oradea, Romania : Transylvanian Museum Society, Partium Kiac<br/>ISBN: 9786067392180 ISBN: 9786069673263<br/>Scientific</li> </ul> | dő (2022) , 373 p.                |
|                                                                                                    | <ul> <li>Tamássy-Lénárt, Orsolya</li> <li>"Ungarn hat auch mich geboren, seine Brust auch mich gesäugt []" – Autoren im ungarischen Reformzeitalter und das Ende des Hungarus-I Schnittstelle Germanistik 2 : 2 pp. 53-77. , 25 p. (2022)</li> <li>DOI Egyéb URL</li> <li>Scientific</li> </ul>                  | Deutschsprachige<br>Bewusstseins? |
|                                                                                                    | Tamássy-Lénárt, Orsolya<br>Caroline Pichlers "ungarischer Salon" – Eine Wiener Salondame und ih                                                                                                    | re Beziehungen zu                 |

Die vollständige Publikations- sowie Zitationsliste ist nach Erscheinungsjahr geordnet.

## Wissenschaftsmetrische Daten der AUB

In der MTMT (Ungarische Publikationsdatenbank) klicken Sie auf "Intézmény"/"Institute" (Institut) und geben Andrássy in das Suchfeld "Keresés"/"Search" (Suche) ein.

Klicken Sie in der Trefferliste Andrássy University Budapest AUB an.

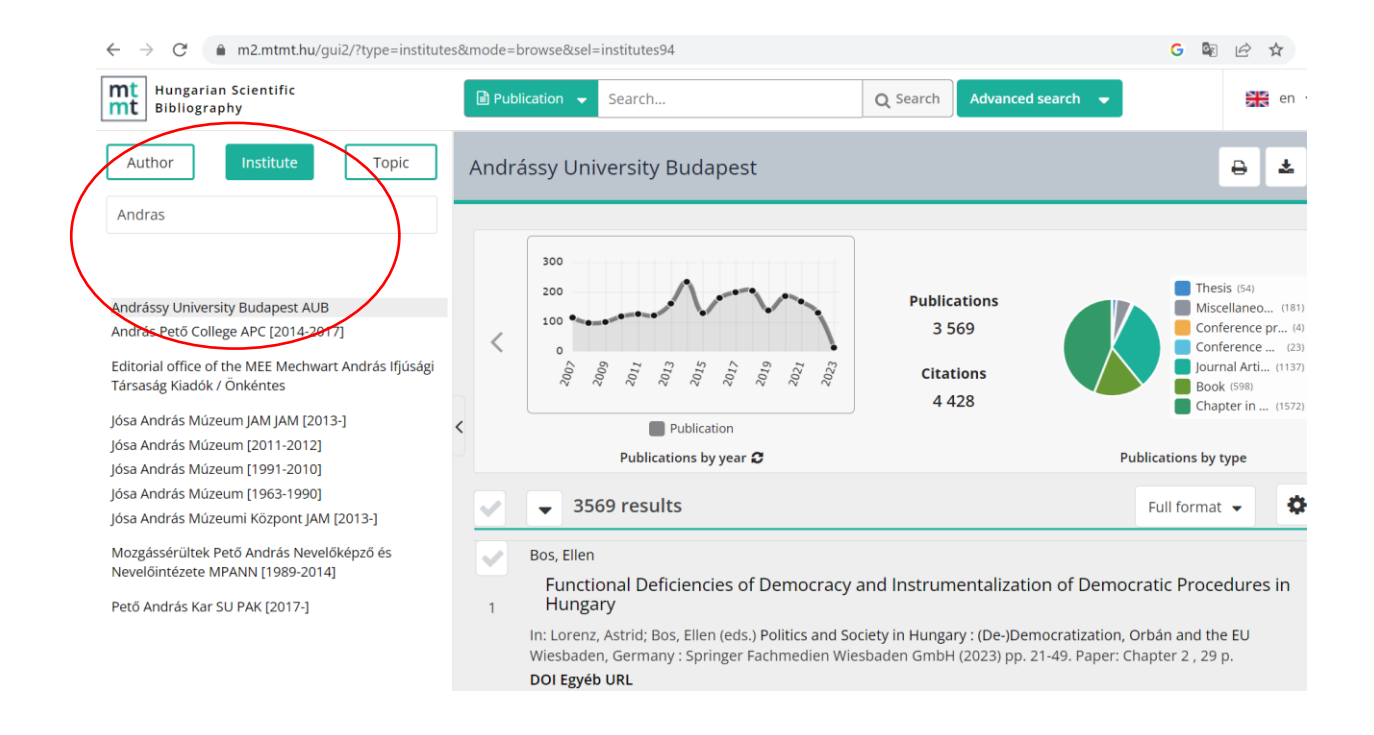

### Liste wissenschaftlicher Publikationen:

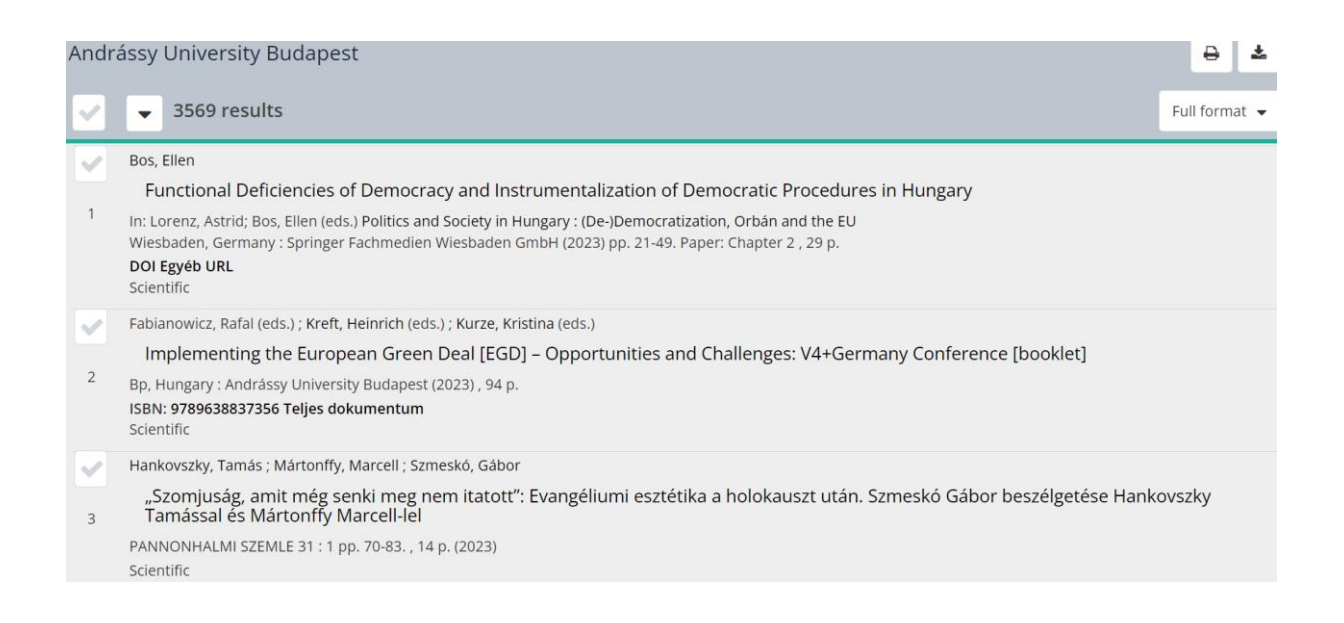

Liste der Veröffentlichungen finden Sie unter folgendem Link:

https://m2.mtmt.hu/gui2/?type=institutes&mode=browse&sel=institutes94